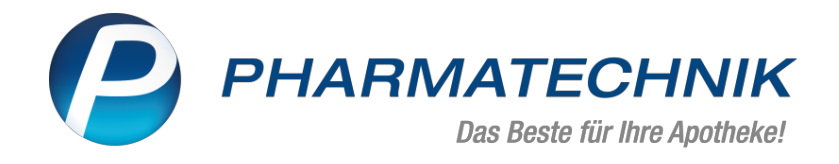

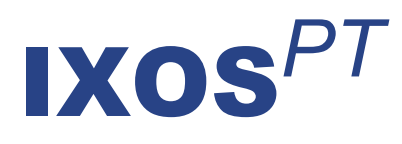

# Version 2023.8

Versionsbeschreibung

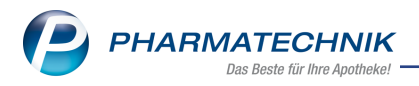

# Inhalt

| 1  | Das ist neu in der aktuellen Version - Versionsbeschreibung der Version 2023.8            | 3        |
|----|-------------------------------------------------------------------------------------------|----------|
| 2  | Rezepturen                                                                                | <b>3</b> |
|    | 2.1 Neue Funktion Umrechnung festiegen (F9) für Hilfstaxeneintrag in Taxierungsgruppen    | 3        |
|    |                                                                                           | Л        |
|    | 2 3 Neues Feld Tavierungsgrunge (früher Hilfstaveneintrag) im Fenster "Berech-            | 4        |
|    | nungsgrundlage für Fertigarzneimittel festlegen"                                          | 4        |
| 3  | Notes (F-Mail)                                                                            | 6        |
| 5  | 3.1 Absenderdaten in F-Mail                                                               |          |
|    | 3.2 Automatische Aufgabe bei falscher E-Mail-Konfiguration                                | 6        |
| 4  | Kasse                                                                                     | 8        |
| -  | 4.1 Neuer Generischer Artikel zur Abrechnung der Mehrkosten mit der AOK Niedersachsen     |          |
|    | (AOKN)                                                                                    | . 8      |
|    | 4.2 Symbole für unterschiedliche Rabattmodelle                                            | . 8      |
| 5  | Faktura                                                                                   | . 9      |
|    | 5.1 Belegnummer für Mahnungen                                                             | . 9      |
| 6  | Elektronischer Kostenvoranschlag                                                          | 10       |
|    | 6.1 Kostenvoranschlag für Pflegehilfsmittel elektronisch genehmigen lassen                | . 10     |
| 7  | Artikelverwaltung                                                                         | .11      |
|    | 7.1 Neues Feld "Gültig bis" in den Stammdaten für generische Artikel                      | 11       |
| 8  | Warenlogistik                                                                             | .12      |
|    | 8.1 MSV3-Anbieter auf der Seite 'Sendeparameter' einrichten                               | 12       |
|    | 8.2 Zusatzinformationen für DMS ELO eingeben                                              | 12       |
| 9  | Reports                                                                                   | .13      |
|    | 9.1 Lagerort-Kapazitäten jetzt auswertbar                                                 | . 13     |
| 10 | ) DATEV                                                                                   | 14       |
|    | 10.1 Einstellungen für DATEV-Export im DATEV-Modul                                        | .14      |
|    | 10.2 Fenster "Export" wurde überarbeitet                                                  | . 14     |
|    | 10.3 Mahnungen beim DATEV-Export und -Import                                              | . 16     |
| 11 | GDPdU und Kassennachschau                                                                 | 17       |
|    | 11.1 GDPdU-Export und Mahnungen                                                           | .17      |
| 12 | 2 Systemeinstellungen                                                                     | 18       |
|    | 12.1 Voreinstellung bei Neuinstallationen für den Konfigurationsparameter "S-Bon als Kas- |          |
|    | senabschluss bevorzugen" auf "aktiv" geändert                                             | . 18     |
|    | 12.2 Kundenbezogene Risiko-Checks in der Faktura arbeitsplatzspezifisch einstellen        | 18       |
| 13 | 3 Druckformulare                                                                          | 19       |
|    | 13.1 Auswertungs-Druckformulare enthalten Hinweis auf elektronische Erstellung und Gül-   |          |
|    | tigkeit                                                                                   | . 19     |
|    | 13.2 Neuen Konfigurationsparameter EPC-QR-Code auf Mahnungen drucken                      | 20       |
| 14 | Firmenstamm                                                                               | 22       |
|    | 14. I Offizin-Bild in Webseltengestaltung für Meine Apotheke                              |          |
| 15 | vveitere informationen zu aktuellen Themen im Apothekenmarkt                              | .23      |
| 16 | o Arbeiten mit IXOS                                                                       | .24      |

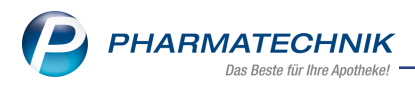

# 1 Das ist neu in der aktuellen Version - Versionsbeschreibung der Version 2023.8

Neuerungen in der aktuellen Version lesen Sie hier in der Versionsbeschreibung. Die Verlinkung auf die entsprechende PDF-Datei finden Sie im Modul **Notes** in der Rubrik <u>Nach-</u>richten im Postfach.

# 2 Rezepturen

# 2.1 Neue Funktion "Umrechnung festlegen (F9)" für Hilfstaxeneintrag in Taxierungsgruppen

### Modul: Rezepturen

### Neu/geändert:

Für zugeordnete Artikel (Rezepturbestandteile) können Sie eine Umrechnung zum Hilfstaxeneintrag festlegen.

- 1. Wählen Sie Rezepturen > Einstellungen Rezepturen Alt+F12 > Taxierungsgruppen.
- 2. Markieren Sie den zugeordneten Artikel und wählen Sie Umrechn. festlegen F9.

|                                      | gewählter Art | ikel           | Hilfstaxer | neintrag         |  |  |
|--------------------------------------|---------------|----------------|------------|------------------|--|--|
| Bezeichnung*                         | BENZOESAEU    | RE             | ACIDUM     | ACIDUM BENZOICUM |  |  |
| DAR                                  |               |                |            |                  |  |  |
| PZN                                  | 02838782      |                | 01700188   |                  |  |  |
| Menge / Einheit*                     | 10            | 00 g           |            | 100 g            |  |  |
| Dichte                               |               | g / ml         |            | g / ml           |  |  |
| Menge*                               | 100.0000      | )0 a 💌         |            |                  |  |  |
| Stoffgehalt des Artikels entspricht* | 100,00 %      | des Hilftaxene | intrags    |                  |  |  |
|                                      |               |                |            |                  |  |  |
|                                      |               |                |            |                  |  |  |
| Artikel-                             |               |                | ОК         | Abbrech          |  |  |
| FR                                   |               |                | E12        | Fee              |  |  |

3. In der Artikelspalte hinter "Anbieter" erscheint das zugehörige Symbol: 🖆

| 4000 1 |                                              |                                                                                                    |
|--------|----------------------------------------------|----------------------------------------------------------------------------------------------------|
| 1000mi | 01700047                                     | INTERN-DROGEN                                                                                                    |
| 125ml  | 07283627                                     | OTTO FISCHAR GmbH & Co. K                                                                                                    |
| 250ml  | 07283633                                     | OTTO FISCHAR GmbH & Co. K                                                                                                    |
| 11     | 08819047                                     | OTTO FISCHAR GmbH & Co. K                                                                                                    |
| 51     | 08819053                                     | OTTO FISCHAR GmbH & Co. 🖌 🚰                                                                                                    |
| 250ml  | 07283656                                     | OTTO FISCHAR GmbH & Co. 🕷                                                                                                    |
| 250ml  | 07283662                                     | OTTO FISCHAR GmbH & Co. K                                                                                                    |
|        | 125ml<br>250ml<br>11<br>51<br>250ml<br>250ml | 125ml         07283627           250ml         07283633           11         08819047           51         08819053           250ml         07283656           250ml         07283656           250ml         07283656 |

Mehr dazu lesen Sie in Rezepturbestandteil oder Gefäß austauschen.

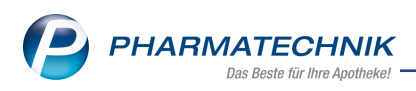

# 2.2 Umrechnungsfaktor zum Hilfstaxeneintrag in Stoffen und im Herstellungsprotokoll festlegen

### Modul: Rezepturen

### Neu/geändert:

Für Stoffe und im Herstellungsprotokoll können Sie den Umrechnungsfaktor zum Hilfstaxeneintrag festlegen.

### Stoffe

- 1. Wählen Sie dazu Rezepturen > Einstellungen Rezepturen Alt+F12 > Stoffe.
- 2. Wählen Sie den gewünschten Stoff aus der Liste, dann Details F8.
- 3. Ist eine Taxierungsgruppe mit Hilfstaxeneintrag ausgewählt und die Umrechnung kann nicht automatisch bestimmt werden, so öffnet sich automatisch das Fenster "Umrechnung zum Hilfstaxeneintrag".
- Ist bereits eine Taxierungsgruppe mit Hilfstaxeneintrag ausgewählt, so erscheint das zugehörige Symbol a hinter dem Feld, mit dem Sie das Fenster öffnen können. Ist kein Umrechnungsfaktor vorhanden, erscheint ein A hinter dem Feld.

### Herstellungsprotokoll

Wählen Sie im Herstellungsprotokoll **Tax.-Gruppe bearbeiten - F5**. Der Ablauf zum Ändern ist identisch zu den Stoffen. Mehr dazu lesen Sie auch in <u>Einstellungen Taxierungsgruppen</u>.

Mehr dazu lesen Sie in <u>Fertigarzneimittel aus Taxe hinzufügen: Berechnungsgrundlage fest-</u><u>legen</u>.

# 2.3 Neues Feld Taxierungsgruppe (früher Hilfstaxeneintrag) im Fenster "Berechnungsgrundlage für Fertigarzneimittel festlegen"

Modul: Rezepturen

Neu/geändert:

Das neue Feld **Taxierungsgruppe** im Fenster **Berechnungsgrundlage für Fertigarzneimittel festlegen** ist aktiv, wenn noch keine Taxierungsgruppe zugeordnet wurde (auswählen mit **Durchsuchen [...]**)

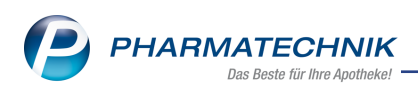

| Berechnungsgrundlage für Fertigarzneimittel fest                               | tlegen |                   |     |         | 2         |  |  |  |  |  |
|--------------------------------------------------------------------------------|--------|-------------------|-----|---------|-----------|--|--|--|--|--|
| Bezeichnung                                                                    |        |                   | DAR | Einheit | PZN       |  |  |  |  |  |
| ACETYLSALICYLSAEURE KRIST                                                      |        |                   |     | 50g     | 08637004  |  |  |  |  |  |
| Rezepturberechnung<br>Packungsmenge<br>Rezeptierte Menge aa v<br>Bestandteil v | 50,00  | 000 g 💌<br>25 g 👻 |     |         |           |  |  |  |  |  |
| Packungen/Anbruch                                                              |        |                   |     |         |           |  |  |  |  |  |
| Artikelinformationen                                                           | 0.05   | <b>D</b> : 1.1    |     | ( )     |           |  |  |  |  |  |
|                                                                                | 8,05   | Dichte            |     | g/mi    |           |  |  |  |  |  |
| Figener FK                                                                     |        | Wirkstoff         |     | prog    |           |  |  |  |  |  |
| Apo-VK                                                                         |        | Wirkstoffmenge    |     |         | pro Pck   |  |  |  |  |  |
|                                                                                |        | Taxierungsgruppe  |     |         |           |  |  |  |  |  |
| Details                                                                        |        |                   |     | ОК      | Abbrechen |  |  |  |  |  |
| F8                                                                             |        |                   |     | F12     | Esc       |  |  |  |  |  |

Symbole bei ausgewählter Taxierungsgruppe

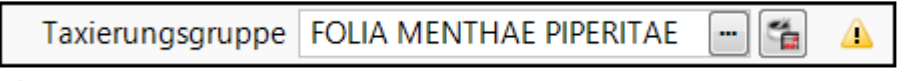

🔔 - zeigt an, dass kein Umrechnungsfaktor vorhanden ist.

- zeigt an, dass die zugeordnete Taxierungsgruppe einen Hilfstaxeneintrag enthält. Ein Klick auf das Symbol öffnet das Umrechnungsfenster.

Mehr dazu lesen Sie in Fertigarzneimittel aus Taxe hinzufügen: Berechnungsgrundlage festlegen.

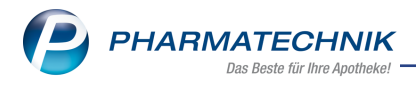

# 3 Notes (E-Mail)

### 3.1 Absenderdaten in E-Mail

#### Modul: Notes

#### Neu/geändert:

Die Absenderdaten auf einer von IXOS verschickten E-Mail können wie folgt aussehen:

Mit eigenem Provider nach folgendem Schema:

<Apothekenname> - <Apotheken-E-Mail-Adresse> - <Antwortadresse>

| Neue Na                                                          |                                                                           |  |  |  |  |  |  |  |  |
|------------------------------------------------------------------|---------------------------------------------------------------------------|--|--|--|--|--|--|--|--|
| Von:                                                             | Schöne-Apotheke im Tal - @outlook.de Antwortadresse: @am@pharmatechnik.de |  |  |  |  |  |  |  |  |
| An:                                                              | ck@pharmatechnik.de                                                       |  |  |  |  |  |  |  |  |
| Betreff:                                                         |                                                                           |  |  |  |  |  |  |  |  |
| F K U 🗄 🗐 🖻 🖪 A - Platzhalter einfügen - Textbaustein einfügen - |                                                                           |  |  |  |  |  |  |  |  |
| Sehr g                                                           | Sehr geehrter Herr Max Muster,                                            |  |  |  |  |  |  |  |  |
| Mit fre<br>Ihr Tea                                               | rundlichen Grüßen<br>m der Schöne-Apotheke im Tal                         |  |  |  |  |  |  |  |  |

#### Mit dem **IXOS-Service** nach folgendem Schema:

<Apothekenname> (nicht antworten) - noreply@pt-cloud.de <Antwortadresse>

| Neue Nachricht (KIM / E-Mail) |                                                                                      |  |  |  |  |  |  |  |  |
|-------------------------------|--------------------------------------------------------------------------------------|--|--|--|--|--|--|--|--|
| Von:                          | Berg Apotheke (nicht antworten) - noreply@ptcloud.de Antwortadresse: info@ixos en.de |  |  |  |  |  |  |  |  |
| An:                           | ck@pharmatechnik.de                                                                  |  |  |  |  |  |  |  |  |
| Betreff:                      |                                                                                      |  |  |  |  |  |  |  |  |
| FK                            | F K U 🗄 🗐 🖻 🗛 - Platzhalter einfügen - Textbaustein einfügen -                       |  |  |  |  |  |  |  |  |
| Sehr ge                       | Sehr geehrter Herr Max Muster,                                                       |  |  |  |  |  |  |  |  |
| Mit fre<br>Ihr Tea            | undlichen Grüßen<br>m der Berg Apotheke                                              |  |  |  |  |  |  |  |  |

Die Einstellungen dazu nehmen Sie in E-Mail-Versand (Konfiguration) vor.

Mehr dazu lesen Sie auch in E-Mails in IXOS.

### 3.2 Automatische Aufgabe bei falscher E-Mail-Konfiguration

#### Modul: Notes

#### Neu/geändert:

Sollten E-Mails von Ihrem E-Mail-Provider nicht korrekt versendet werden, so erhalten Sie von IXOS eine automatische Aufgabe mit einem @-Symbol, die Sie auf dieses Problem hinweist.

Gehen Sie wie folgt vor:

- Überprüfen Sie Ihre E-Mail-Einstellungen in Systemeinstellungen > Systempflege > System pflegen > E-Mail Versand auf Korrektheit und Vollständigkeit.
- 2. Stellen Sie sicher, dass Ihr Provider z.B. über den Aufruf Ihres E-Mail-Kontos über die Web-Oberfläche erreichbar ist.

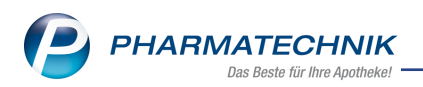

Bestehen die Probleme weiterhin, so können Sie Ihre E-Mails über den IXOS-Service versenden. Löschen Sie dazu den Inhalt eines der Felder unter "Versand über eigenen E-Mail-Anbieter".

| E-Mail Versand                                                                                            |     | ^ |  |  |  |  |  |  |  |  |
|----------------------------------------------------------------------------------------------------|-----|---|--|--|--|--|--|--|--|--|
| Versand über eigenen E-Mail Anbieter (bei vollständig gefüllten Feldern, sonst Versand über IXOS-Service) |     |   |  |  |  |  |  |  |  |  |
| E-Mail Absenderadresse                                                                                    |     |   |  |  |  |  |  |  |  |  |
| Benutzerkennung                                                                                           |     |   |  |  |  |  |  |  |  |  |
| Benutzer Passwort                                                                                         |     |   |  |  |  |  |  |  |  |  |
| SMTP Serveradresse                                                                                        |     |   |  |  |  |  |  |  |  |  |
| SMTP ServerPort                                                                                           | 587 |   |  |  |  |  |  |  |  |  |

Mehr dazu lesen Sie auch in E-Mail-Versand (Konfiguration).

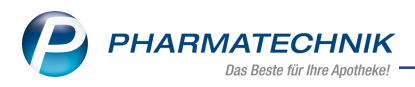

# 4 Kasse

# 4.1 Neuer Generischer Artikel zur Abrechnung der Mehrkosten mit der AOK Niedersachsen (AOKN)

Modul: Kasse, Faktura

### Neu/geändert:

Die neue Sonder-PZN 17717357 steht zur Abrechnung der Mehrkosten mit der AOK Niedersachsen zur Verfügung.

### 4.2 Symbole für unterschiedliche Rabattmodelle

### Modul: Kasse, Faktura

### Neu/geändert:

Sie können einem Rabattmodell ein anderes Symbol als das Standardsymbol zuordnen:

Zur Auswahl stehen die folgenden zwölf Symbole:

| Standard               | %   | VIP          | VIP<br>Ø | Gold              | 9,     |
|------------------------|-----|--------------|----------|-------------------|--------|
| Rezeptur               | ø   | Mitarbeiter  | 9        | Silber            |        |
| medizinisches Personal | -   | Kleeblatt    | *        | Bronze            | 9,     |
| Herz                   | 9,5 | Firmenkunden |          | Apotheke (intern) | A<br>Ø |

Wenn Sie einem Kundenkontakt ein Rabattmodell zugewiesen haben (**Kontakte > Kunde > Rabatt/Coupons/Preise**), dann erscheint dieses Symbol mit zugehörigen Tooltipp im Verkauf an der Kasse:

| 🥩 Kasse        |         |        |          |          |            |          |          |           |          |            |         |        |      |       | ß | 8     | F    | ? ( |     | <b>X</b> |
|----------------|---------|--------|----------|----------|------------|----------|----------|-----------|----------|------------|---------|--------|------|-------|---|-------|------|-----|-----|----------|
| Normal         | 16,13   | €      | Strg     | +R - Dem | Kunden ist | das Raba | ttmodell | "VIP-Raba | attmodel | ll" zugeor | dnet.   | ünes R | p. 0 | ,00 € | - | 1     | otal |     | 16, | 13 €     |
| <b>A</b> ::: 🐼 |         | 33     | VI       | 13       | 2 mil      | -        | ×        |           | 88       | ä          |         |        |      |       |   |       | P    | Z   | V.  | E        |
| Kunde F        | rau Hel | ga Hol | le, Wolk | enhaus   | en         | ]        | 🕵 Ge     | eb: 03.0  | 7.1964   | 4 (58 J.)  |         |        |      |       |   |       |      |     |     |          |
| Status         |         |        |          |          |            |          | 1        |           |          |            |         |        |      |       |   |       |      |     |     |          |
|                |         | NL     | Be       | Artik    | elbezei    | ichnun   | g        | DA        | AR       |            | Einheit | Mg     | Abg  |       |   | VK    |      |     | Ge  | samt     |
| 16,13          | •       |        |          | BEPA     | NTHEN      |          | ID U     | SA        | L        |            | 100g    | 1      | 1    |       |   | 18,98 |      | 38  |     | 16,13    |

Mehr dazu lesen Sie in Kundenrabattmodell anlegen und bearbeiten.

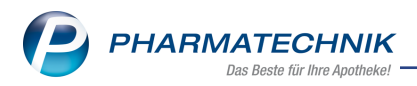

# 5 Faktura

### 5.1 Belegnummer für Mahnungen

### Modul: Faktura

#### Neu/geändert:

Mahnungen enthalten ab dieser Version eine Belegnummer.

| ✓ Faktura         |         |                   |                     |                   |          |       |          |            |        |         |        |  |
|-------------------|---------|-------------------|---------------------|-------------------|----------|-------|----------|------------|--------|---------|--------|--|
| Filterkriterien   | Belegda | tum bis: 4.5.     | 2023 / Status: Erst | ellt + Teilbez    | ahlt (3) |       |          |            |        |         |        |  |
| <u>A</u> ufträge  | Liefer  | rscheine <u>F</u> | Rechnungen/Kred     | ite <u>M</u> ahnu | ingen    |       |          |            |        |         |        |  |
|                   |         |                   |                     |                   |          |       |          |            |        |         |        |  |
| Kunde             |         | Datum             | Fälligkeit          | Belegnr.          | ahnstufe | Druck | Status   | Mahngebühr | Gesamt | Bezahlt | Offen  |  |
| Döhler, Kristiane | 2       | 04.05.2023        | 18.05.2023          | M/3               | 1        | ĕ     | Erstellt | 1,00       | 68,26  | 0,00    | 68,26  |  |
| Neitzel, Birke    |         | 04.05.2023        | 18.05.2023          | M/1               | 1        |       | Erstellt | 1,00       | 582,63 | 0,00    | 582,63 |  |
| Pflegeheim Melo   | chior   | 04.05.2023        | 18.05.2023          | M/4               | 1        |       | Erstellt | 1,00       | 783,97 | 0,00    | 783,97 |  |

- Wird für eine Mahnung eine neue Mahnstufe erstellt, so wird eine komplett neue Belegnummer vergeben.
- Im Tooltipp zur Belegnummer werden bei höheren Mahnstufen auch die Belegnummern der vorherigen Mahnstufen mit angezeigt.
- Belege werden mit Belegnummern in das DMS übertragen.
- Bestehende Mahnstufen erhalten keine Belegnummern nachträglich.

Mehr dazu lesen Sie in Mahnungen.

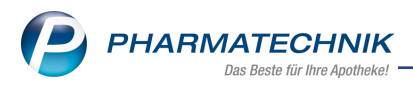

# 6 Elektronischer Kostenvoranschlag

### 6.1 Kostenvoranschlag für Pflegehilfsmittel elektronisch genehmigen lassen

# **Modul:** Kostenvoranschlag **Neu/geändert:**

Ab IXOS Version 2023.7.20 ist es möglich, auch Pflegehilfsmittel elektronisch genehmigen zu lassen.

Voraussetzung: Der Kunde ist als Kontakt angelegt und alle Versicherten-Daten sind hinterlegt.

Bei der Anlage eines Kostenvoranschlags ist ab dieser Version der Status **Pflegehilfsmittel** auswählbar.

Die Anlage 4 "Antrag auf Kostenübernahme" wird wie gewohnt ausgefüllt, ausgedruckt und unterschrieben. Für das elektronische Genehmigungsverfahren wird diese Anlage eingescannt und als Anhang übermittelt.

Als Hilfsmittelpositionsnummer ist eine spezielle Pflegehilfsmittelposition zu verwenden.

In unserem Tipps&Tricks-Artikel erfahren Sie mehr über die genaue Vorgehensweise: Tipps&Tricks: Pflegehilfsmittel über IXOS eKV genehmigen lassen

Bitte beachten Sie, dass sich die Vorgaben je nach Kostenträger unterscheiden. Informieren Sie sich daher vorab beim Kostenträger über das Verfahren.

Mehr dazu lesen Sie in Der elektronische Kostenvoranschlag

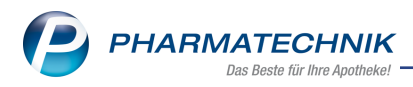

# 7 Artikelverwaltung

# 7.1 Neues Feld "Gültig bis" in den Stammdaten für generische Artikel

# Modul: Artikelverwaltung

# Neu/geändert:

Um zukünftig bei der Erfassung eines generischen Artikels im Verkauf darauf hinweisen zu können, dass dieser nicht mehr gültig ist, wurde ein neues Feld "Gültig bis" in den Stammdaten bei den generischen Artikeln hinzugefügt.

| Ş             | Artikelsuche  | > Artikelda  | aten    |             |            |           |               |          |         | ð L               | ⊒ ?    | @ <b>3</b> × |
|---------------|---------------|--------------|---------|-------------|------------|-----------|---------------|----------|---------|-------------------|--------|--------------|
|               | Artikelbezeic | nnung        |         | DA          | AR Einhe   | it N      | P PZN         | Status   | Verfall | Bestand           | Res.Mg | ▲ <u>6</u>   |
|               | Ohne PZN G    | rippe BY 22/ | /23     |             |            |           | 17716         | 889      |         |                   |        | 17           |
| <u>S</u> tamr | ndaten        | Stan         | nmdaten |             |            |           |               |          |         |                   |        |              |
| Verka         | uf            |              | В       | ezeichnung  | Ohne PZN   | Grippe 20 | 22/23 (Bayerr | reserve) |         |                   |        |              |
| 1.000         |               |              | Kurzb   | ezeichnung  | Ohne PZN   | Grippe BY | 22/23         |          |         |                   |        |              |
| PZN 17716889  |               |              |         |             |            |           |               |          |         |                   |        |              |
|               |               |              |         | Kurzcode    |            | <b>\</b>  |               |          |         |                   |        |              |
| 2 7           |               | **           | ~~      | Prensurt    | restpress  | 5         |               | ~        | ~       | <u>a</u> <u>a</u> | ~      | ~~           |
|               |               |              |         | VK          |            |           | 1,19          |          |         |                   |        |              |
|               |               |              | Meh     | rwertsteuer | Voll       |           | -             |          |         |                   |        |              |
|               |               |              |         | Gültig bis  | 31.05.2023 |           |               |          |         |                   |        |              |
| Strg          | Speichern     | Suchen       | Neu     | Löschen     | Warenkorb  | Info      | ABDA-DB       | Anbieter |         | Status            |        | Übernehmen   |
| Alt           | F1            | F2           | F3      | F4          | F5         | FG        | F7            | F8       | F9      | F10               | F11    | F12          |

Mehr dazu lesen Sie in Stammdaten (generische Artikel).

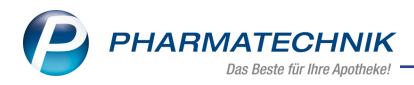

# 8 Warenlogistik

### 8.1 MSV3-Anbieter auf der Seite 'Sendeparameter' einrichten

### Modul: Warenlogistik

### Neu/geändert:

Folgender Anbieter verwendet ab dieser Version das Sendeprotokoll MSV3 Version 1.0:

• PharmaStore pharmazeutische Produkte GmbH

Folgender Anbieter verwendet ab dieser Version das Sendeprotokoll **MSV3 Version 2.0** für Online-Anfragen und Bestellungen:

• DigiBest GmbH

In den Kontaktdetails des jeweiligen Anbieters stellen Sie auf der Seite **Sendeparameter** im Feld **Sendeprotokoll** das Sendeprotokoll ein.

Mehr dazu im Thema 'Sendeparameter (Lieferant)' und MSV3 Dienstanbieter.

### 8.2 Zusatzinformationen für DMS ELO eingeben

### Modul: Warenlogistik

#### Neu/geändert:

Arbeiten Sie mit dem Dokumentenmanagementsystem ELO, dann werden bei einer Wertbuchung der **Bruttorechnungswert** und die **Zahlungsart** jetzt automatisch übermittelt. Sie können die Werte weiterhin manuell editieren. Nutzen Sie dazu wie gewohnt **Zusatzinformationen - F11.** 

| Zusatzinformationen zur Buchung                                                                                 |     | 2 2       |
|----------------------------------------------------------------------------------------------------|-----|-----------|
| Tragen Sie hier zusätzliche Informationen ein, die an das<br>Dokumentenmanagementsystem gesendet werden sollen. |     |           |
| Bruttorechnungswert, €                                                                                          |     |           |
| Zahlungsart per Rechnung 🔹                                                                                      | •   |           |
|                                                                                                    | ок  | Abbrechen |
|                                                                                                    | F12 | Esc       |

Lieferscheindokumente, die mit dem Lieferavis abgerufen wurden, werden ab dieser Version automatisch und ohne Vorschau im Dokumentenmanagementsystem ELO abgelegt. Möchten Sie den Scandialog eingeblendet bekommen, dann aktivieren Sie den Kon-

figurationsparameter Scandialog zusätzlich öffnen.

Mehr dazu lesen Sie in <u>DMS-Einstellungen</u> und in <u>Zusatzinformationen zur Buchung für DMS</u>.

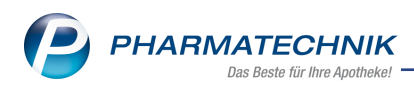

# 9 Reports

# 9.1 Lagerort-Kapazitäten jetzt auswertbar

### Modul: Reports

### Neu/geändert:

Für die Übervorratsartikel-Verwaltung können Sie ab dieser Version in der Ergebniskategorie **Artikel** die eingetragenen Kapazitäten auswerten.

In der Gruppe Bewegungsdaten / Bestand gibt es ab dieser Version dafür zwei neue Felder:

• Übervorratsartikel mit fehlender Kapazität Bei diesem Artikel handelt es sich um einen Übervorratsartikel, bei dem bei mindestens einem Hauptlagerort keine Kapazität angegeben ist.

### • Hauptlagerort (Kapazität)

Gibt den Hauptlagerort/ die Hauptlagerorte des Artikels inkl. Kapazität an. Die Kapazitäten sind in Klammern und durch Kommata getrennt dargestellt.

Mehr dazu lesen Sie in Reports-Abfrage erstellen

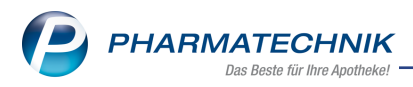

# 10 DATEV

### **10.1 Einstellungen für DATEV-Export im DATEV-Modul**

#### Modul: DATEV

Neu/geändert:

Im Modul **DATEV > Einstellungen** können Sie die Einstellungen für den DATEV-Export vornehmen (früher Firmenstamm):

| Inter Dater           |                                       |                          |
|-----------------------|---------------------------------------|--------------------------|
| E <u>x</u> port       | Einstellungen für DATEV-Export        |                          |
| Import                | Mandanten-Nummer*                     |                          |
|                       | Berater-Nummer*                       |                          |
| <u>E</u> instellungen | Kontenrahmen SKR03                    | -                        |
|                       | Kassenabschluss Z-Bon                 | •                        |
| DATEV Datenservice    | Sachkontennummernlänge 4 💌            |                          |
|                       | Personenkontennummernlänge 5          |                          |
|                       | Kontennummern erweitern 🔽             |                          |
|                       | Buchungen ignorieren Älter als das ve | rgangene Geschäftsjahr 🔹 |
|                       | Geschäftsjahresende* 1231             |                          |
|                       | Belege o. Referenz exportieren ab     | •                        |
|                       |                                       |                          |

Mehr dazu lesen Sie in **DATEV** auf der Seite Einstellungen für den DATEV-Export.

# 10.2 Fenster "Export" wurde überarbeitet

### Modul: DATEV

#### Neu/geändert:

Im Modul **DATEV** ist die Tabellendarstellung im Fenster **Export** überarbeitet worden.

• Symbole für die Spalten

Kasse

| Faktura             | 1        |
|---------------------|----------|
| Wareneingang        | <u></u>  |
| interne Verrechnung | <b>A</b> |

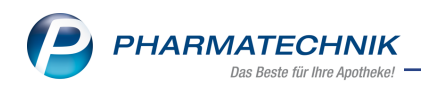

• Überarbeitetes Register Buchungssätze

| IXOS 2023.9.0.153  | Baumer A    | Apot           | heke    | 0            | Hotline: 08151/55                      | 5 09 295   APL002@                       | PINTERN_DEV2036    | Mi. 17.05.2                       | 2023   14:02            | —                                |                                              | ×         |
|--------------------|-------------|----------------|---------|--------------|----------------------------------------|------------------------------------------|--------------------|-----------------------------------|-------------------------|----------------------------------|----------------------------------------------|-----------|
| 🤹 🐨 🔒              |             | 99             | 5       |              | Anforderung wurde<br>Anforderung wurde | <b>de aktualisiert</b><br>e aktualisiert |                    |                                   | 1<br>125                | 2 12                             | Barry                                        |           |
| I DATEV            |             |                |         |              |                                        |                                          | ů l                | ? @                               | <u>द</u> ्य ×           |                                  |                                              |           |
| E <u>x</u> port    | Export      |                |         |              |                                        |                                          |                    |                                   |                         |                                  |                                              | 125       |
| <u>I</u> mport     | Stapel vom  |                | 17.1    | 1.2022 • bis | 17.05.2023                             | •                                        |                    |                                   |                         | -                                |                                              | 12        |
| Einstellungen      | Stapel-Nr.  | Von            | Bis     | Exp          | ortiert am<br>15 2023                  | 1                                        |                    | 0                                 | 0                       | Mei                              | n Arbeitspl                                  | atz       |
| DATEV Datenservice |             |                |         |              |                                        |                                          |                    |                                   |                         | + API<br>unbekann<br>Total: 0,00 | worgänge<br>L002 - Barr<br>te IK-Numm<br>) € | y X       |
|                    | Buchungssät | ze <u>P</u> ro | otokoll |              |                                        |                                          |                    |                                   |                         | Anwend                           | ungen                                        | •         |
|                    | Datum       | S/H            | Konto   | Gegenkonto   | Betrag                                 | Beleg-Nr.                                | Buchungstext       |                                   |                         | +                                | DATEV                                        | ×         |
|                    | 17.05.2023  | н              | 1000    | 1625         | 200,00                                 | 1                                        | E/A: Barzahlung Li | eferant                           |                         | +                                | DATEV                                        | ×         |
|                    | 17.05.2023  | S              | 69999   | 8400         | 10,69                                  | 60                                       | F: Rechnung Abell  | Adalberto 29                      | 94                      |                                  |                                              | ~         |
|                    |             |                |         |              |                                        |                                          |                    |                                   |                         | +<br>Dokumen                     | tenmanage                                    | ment      |
|                    |             |                |         |              |                                        |                                          |                    |                                   |                         | +                                | Faktura                                      | ×         |
|                    |             |                |         |              |                                        |                                          |                    |                                   |                         | +                                | Faktura                                      | ×         |
|                    |             |                |         |              |                                        |                                          |                    |                                   |                         | +<br>Kunde                       | Kontakte                                     | ×         |
|                    |             |                |         |              |                                        |                                          |                    |                                   |                         | +<br>Pflegehilf:<br>Summe: 0     | Auftrag<br>smittel, Clau<br>1,00 EUR         | ×<br>Idia |
|                    |             |                |         |              |                                        |                                          |                    |                                   |                         | + Verka<br>Verkaufsv             | ufsverwalt<br>erwaltung                      | u ×       |
|                    |             |                |         |              |                                        |                                          |                    |                                   |                         |                                  |                                              |           |
| Strg<br>Alt F1     | F2 F3       | er<br>el       | Löschen | F5 F6        | 5 F7                                   | F8 F9                                    | F10                | Ungesichert<br>Exportieren<br>F11 | Stapel<br>Export<br>F12 | <u>م</u>                         | u (inglotur                                  | والتعليف  |

# und neues Register Protokoll

| Inter Dater           |              |             |             |        |           |                  |              |                | ß        | <u> </u>    | ? ©             | <u>द</u> ्य > | ĸ   |
|-----------------------|--------------|-------------|-------------|--------|-----------|------------------|--------------|----------------|----------|-------------|-----------------|---------------|-----|
| E <u>x</u> port       | Export       |             |             |        |           |                  |              |                |          |             |                 |               |     |
| Import                | Stapel vom   |             | 14.08.202   | 2 •    | bis       | 14.02.2023       | •            |                |          |             |                 |               |     |
|                       | Stapel-Nr.   | Von         | Bis         |        | Exportie  | rt am            |              | <b>S</b>       | Y        | <u> </u>    | Â               |               |     |
| <u>E</u> instellungen | 10           | 10.01.2023  | 14.02.20    | 23 🥝   | 14.02.20  | 23               |              | 0              | 0        | 0           | 0               | 10            |     |
| DATEV Datenservice    | 9            | 01.01.2022  | 31.12.20    | 22     | 14.02.20  | 22               |              | 0              | 1        | 0           | 0               | 0             |     |
| briter buttingeritte  | 6            | 14.02.2023  | 14.02.20    | 23     | 14.02.20  | 23               |              | 3              | 2        | 0           | 2               | 0             | ai. |
|                       | Buchupaccă   | tro Prote   | kall        |        |           |                  |              |                |          |             |                 |               | 7   |
|                       | buchungssa   | IZE FIOID   | KOII        | 1      |           |                  |              |                |          |             |                 |               | 1   |
|                       | Datum        | Bed         | ener        | ArbPl. | Ergebnis  | 5                |              |                |          |             |                 | -             |     |
|                       | 14.02.2023 ( | 08:29 Maja  | , Biene     | KAS100 | Stapel al | s noch nicht u   | ngesichert   | exportiert gel | ennzei   | chnet       |                 |               |     |
|                       | 14.02.2023   | 08:16 Maja  | , Biene     | KAS100 | Stapel ur | igesichert auf   | Festplatte   | exportiert For | mat: "P  | ostversand  | format", Fe     | schrei        |     |
|                       | 14.02.2023   | 08:06 Galli | er, Asterix | KAS101 | Stapel au | if Festpaltte e  | cportiert. F | ormat: "700",  | Festsch  | reibung: Ne | ein             |               |     |
|                       | 14.02.2023   | 08:05 Maja  | , Biene     | KAS100 | Stapel au | if Festpaltte ex | kportiert. F | ormat: "700",  | Festsch  | reibung: Ja |                 |               |     |
|                       | 14.02.2023   | 08:05 Maja  | , Biene     | KAS100 | Stapel au | if Festpaltte e  | kportiert. F | ormat: "510",  | Festsch  | reibung: Ne | ein             |               |     |
|                       | 14.02.2023   | 08:05 Maja  | , Biene     | KAS100 | Stapel au | if Festpaltte e  | kportiert. F | ormat: "510",  | Festsch  | reibung: Ja |                 |               |     |
|                       | 14.02.2023   | 08:04 Maja  | , Biene     | KAS100 | Stapel au | ıf Festpaltte in | n Postversa  | indformat exp  | ortiert. | Format: "P  | ostversand      | forma         |     |
|                       | 14.02.2023   | 08:04 Maja  | , Biene     | KAS100 | Stapel al | s noch nicht u   | ngesichert   | exportiert gel | ennzei   | chnet       |                 |               |     |
|                       | 14.02.2023   | 08:01 Maja  | , Biene     | KAS100 | Stapel al | s ungesichert e  | exportiert o | gekennzeichn   | et       |             |                 |               |     |
|                       | 14.02.2023   | 08:00 Maja  | , Biene     | KAS100 | Stapel al | s noch nicht u   | ngesichert   | exportiert gel | ennzei   | chnet       |                 | E             |     |
|                       | 14.02.2023   | 08:00 Maja  | , Biene     | KAS100 | Stapel ur | igesichert auf   | Festplatte   | exportiert For | mat: "P  | ostversand  | format", Fe     | schrei        |     |
|                       | 14.02.2023   | 07:59 Maja  | , Biene     | KAS100 | Buchung   | sstapel erstellt |              |                |          |             |                 |               |     |
|                       |              |             |             |        |           |                  |              |                |          |             |                 | •             |     |
| Strg                  | Neu          | er Lös      | chen        |        |           |                  |              |                |          | Ung         | esichert        | Stapel        |     |
| Alt F1                | F2 F3        | el I        | 4           | F5     | FG        | F7               | F8           | F9             | F        | exp         | ortieren<br>F11 | Export<br>F12 |     |

im unteren Bereich, in dem das Ergebnis der Exporte festgehalten ist.

Mehr dazu lesen Sie in DATEV-Export.

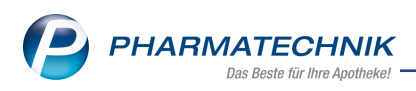

# 10.3 Mahnungen beim DATEV-Export und -Import

Modul: DATEV Neu/geändert:

#### Allgemeines zu Mahnungen

- Mahnungen bekommen nun eindeutige, lückenlos fortlaufende Belegnummern.
- Jede Mahnstufe trägt eine eigene Belegnummer. Das zugehörige Präfix ist M/.
- Die Belegnummer wurde in der Suche ergänzt.
- Belegnummern sind erforderlich für den DATEV-Export und -Import.
- Bei Erhöhung der Mahnstufe wird die vorangegangene Stufe storniert.
- Belegnummern vorhergehender Mahnstufen werden im Tooltip angezeigt.
- Bestehende Mahnstufen erhalten keine Belegnummern nachträglich

### Mahnungen und Export

Mahnungen, die eine Mahngebühr erheben, werden ab dieser IXOS-Version im DATEV-Export mit berücksichtigt und exportiert.

- Der Export ist nur mit Belegnummer möglich.
- Der Buchungsdatensatz nutzt das neue Gegenkonto: 2650 bzw. 7100 "Sonstige Zinsen und ähnliche Erträge keine Steuer".
- Der Buchungswert entspricht der Mahngebühr.
- Mahnungen ohne Gebühr werden nicht exportiert.

#### Mahnungen und Import

Mahnungen werden ab dieser IXOS-Version im DATEV-Import mit berücksichtigt. Ihre Zuordnung erfolgt anhand der Belegnummer und des Belegwerts.

Mehr dazu lesen Sie in DATEV.

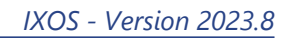

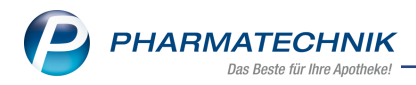

# 11 GDPdU und Kassennachschau

# 11.1 GDPdU-Export und Mahnungen

**Modul:** GDPdU und Kassennachschau **Neu/geändert:** 

### Mahnungen mit Belegnummern

Ab dieser IXOS-Version enthalten die Faktura-Daten des GDPdU-Exportes auch Mahnungen. Diese werden von IXOS mit fortlaufenden Belegnummern versehen. Betroffen sind nur neue Mahnungen, die eine Belegnummer bekommen haben, egal, ob eine Mahngebühr erhoben wird oder nicht. Etwaige Nummernlücken werden berichtet.

### Mahngebühren

Ebenso sind ab dieser IXOS-Version eventuelle Mahngebühren im Export enthalten.

Mehr dazu lesen Sie in GDPdU und Kassen-Nachschau und in Mahnungen.

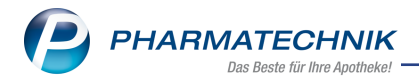

# 12 Systemeinstellungen

# 12.1 Voreinstellung bei Neuinstallationen für den Konfigurationsparameter "S-Bon als Kassenabschluss bevorzugen" auf "aktiv" geändert

**Modul:** System pflegen **Neu/geändert:** 

In **Systemeinstellungen> Verkauf > Kasse** ist der Konfigurationsparameter **S-Bon als Kassenabschluss bevorzugen** bei Neuinstallationen aktiv voreingestellt.

Mehr dazu lesen Sie in <u>S-Bon als Kassenbon bevorzugen</u>.

# 12.2 Kundenbezogene Risiko-Checks in der Faktura arbeitsplatzspezifisch einstellen

Modul: System pflegen

### Neu/geändert:

In Systemeinstellungen> Verkauf > Faktura > Allgemeines zum Abverkauf (Gül-

**tigkeitsbereich Arbeitsplatz)** legen Sie fest, ob an diesem Arbeitsplatz das Ergebnis des kundenbezogenen Risiko-Checks eingeblendet werden soll.

Deaktivieren Sie diesen Parameter, dann werden nur allgemeine Interaktionen bzw. CAVE-Risiken zu den Artikeln angezeigt.

Mehr dazu lesen Sie in Kundenbezogenen Risiko-Check durchführen.

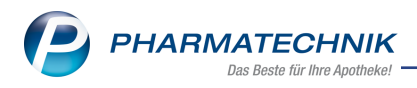

# 13 Druckformulare

# 13.1 Auswertungs-Druckformulare enthalten Hinweis auf elektronische Erstellung und Gültigkeit

#### **Modul:** Druckformulare

#### Neu/geändert:

Die folgenden Auswertungs-Druckformulare enthalten einen Hinweis auf elektronische Erstellung und Gültigkeit:

- AM Selbstmedikation
- Einkäufe insgesamt
- Verordnungen
- Verordnungen und AM Selbstmedikation
- Zuzahlungen.

|                                                |                                                   |                                            | Samme                                                          | beleg Einkä                                           | iufe insgesa                | mt        |                |       |        |        |
|------------------------------------------------|---------------------------------------------------|--------------------------------------------|----------------------------------------------------------------|-------------------------------------------------------|-----------------------------|-----------|----------------|-------|--------|--------|
| Einkäufe i<br>Diana Prie                       | nsgesamt vom (<br>ebe, geb. am 24.                | 01.01.2023<br>05.1984                      | bis 31.12.2023                                                 |                                                       |                             |           |                |       |        |        |
| VArt                                           | Datum                                             | PZN                                        | Artikelbezeichnung                                             | DAR                                                   | Einheit                     | Mg        | VK             | Zuz.  | Mehrk. | Gesam  |
| Normal                                         | 20.04.2023                                        | ******                                     | Text Artikelbezeichnung                                        | FTA                                                   | 30 St                       | 1         | 22,75€         | 0,00€ | 0,00€  | 22,75€ |
| Normal                                         | 20.04.2023                                        | ******                                     | Text Artikelbezeichnung                                        | BTA                                                   | 20 St                       | 1         | 13,28 €        | 0,00€ | 0,00€  | 13,28€ |
| Rezept                                         | 20.04.2023                                        | ******                                     | Text Artikelbezeichnung                                        | TAB                                                   | 100 St                      | 1         | 16,83 €        | 5,00€ | 0,69€  | 5,69€  |
| Rezept                                         | 20.04.2023                                        | ******                                     | Text Artikelbezeichnung                                        | KMP                                                   | 100 St                      | 1         | 26,32 €        | 5,00€ | 0,00€  | 5,00€  |
| Gesamt                                         |                                                   |                                            |                                                                |                                                       |                             |           |                |       |        | 46,72€ |
| GKV-Rez                                        | ept                                               | 10.69€                                     | Privatre                                                       | zept                                                  | 0.00€                       |           |                |       |        |        |
| GKV-Rezept<br>Zuzablungen                      |                                                   | 10,00 € Grür                               |                                                                | Bezent                                                | 0.00 €                      |           |                |       |        |        |
| Zuzahlungen                                    |                                                   | 10,00 €                                    | Giulles                                                        | Rezept                                                | 0,00 0                      |           |                |       |        |        |
| Zuzahlun<br>Mehrkost<br>Für Kasse              | gen<br>en<br>nrezepte gilt: Le                    | 0,69 €                                     | ofänger ist die Krankenkasse                                   | rezept<br>erkauf<br>. Diese Aufstei                   | 36,03 €                     | nicht zur | n Vorsteuerab  | zug.  |        |        |
| Zuzahlun<br>Mehrkost<br>Für Kasse<br>Dieses Sc | gen<br>en<br>nrezepte gilt: Le<br>hreiben wurde e | 0,69 €                                     | ofänger ist die Krankenkasse<br>erstellt und ist ohne Untersc  | kezega<br>erkauf<br>I. Diese Aufste<br>hrift gültig.  | 36,03 €                     | nicht zur | n Vorsteuerab  | zug.  |        |        |
| Zuzahlun<br>Mehrkost<br>Für Kasse<br>Dieses Sc | gen<br>en<br>nrezepte gilt: Lo<br>hreiben wurde e | 0,69 €<br>eistungsem                       | offanger ist die Krankenkasse<br>erstellt und ist ohne Untersc | kezepi<br>erkauf<br>I. Diese Aufstei<br>hrift gültig. | 36,03 €                     | nicht zur | n Vorsteuerab  | zug.  |        |        |
| Zuzahlun<br>Mehrkost<br>Für Kasse<br>Dieses Sc | gen<br>en<br>nrezepte gilt: La<br>hreiben wurde e | 10,00 €<br>0,69 €<br>eistungsem            | offanger ist die Krankenkasse<br>erstellt und ist ohne Untersc | kezepi<br>erkauf<br>I. Diese Aufste<br>hrift gültig.  | 36,03 €                     | nicht zur | n Vorsteuerab  | zug.  |        |        |
| Zuzahlun<br>Mehrkost<br>Für Kasse<br>Dieses Sc | gen<br>en<br>nrezepte gilt: Lo<br>hreiben wurde e | 10,00 (<br>0,69 <del>(</del><br>eistungsem | offanger ist die Krankenkasse                                  | kezepi<br>erkauf<br>I. Diese Aufste<br>hrift gültig.  | 36,03 €                     | nicht zur | n Vorsteuerab  | zug.  |        |        |
| Zuzahlun<br>Mehrkost<br>Für Kasse<br>Dieses Sc | gen<br>en<br>nrezepte gilt: Lo<br>hreiben wurde e | 10,00 (<br>0,69 (                          | offanger ist die Krankenkasse                                  | kezepi<br>erkauf<br>. Diese Aufstei<br>hrift gültig.  | 36,03 €                     | nicht zur | n Vorsteuerab  | zug.  |        |        |
| Zuzahlun<br>Mehrkost<br>Für Kasse<br>Dieses Sc | gen<br>nnezepte gilt: Le<br>hreiben wurde é       | 10,00 (<br>0,69 (                          | offinger ist die Krankenkasse                                  | rezepi<br>. Diese Aufste<br>hrift gültig.             | 36,03 €                     | nicht zur | n Vorsteuerab: | zug.  |        |        |
| Zuzahlun<br>Mehrkost<br>Für Kasse<br>Dieses Sc | gen<br>nrezepte gilt: Le<br>hreiben wurde é       | 10,00 (<br>0,69 <del>(</del><br>eistungsem | offinger ist die Krankenkasse                                  | rezepa<br>erkauf<br>. Diese Aufstei                   | 36,03 €                     | nicht zur | n Vorsteuerab  | zug.  |        |        |
| Zuzahlun<br>Mehrkost<br>Für Kasse<br>Dieses Sc | gen<br>nnezepte gilt: Le<br>hreiben wurde é       | 10,00 (<br>0,69 (                          | offanger ist die Krankenkasse                                  | rezepa<br>. Diese Aufstei<br>hrift gültig             | 36,03 €                     | nicht zur | n Vorsteuerab  | zug.  |        |        |
| Zuzahlun<br>Mehrkost<br>Für Kasse<br>Dieses Sc | gen<br>nnezepte gilt: La<br>hreiben wurde é       | 0,69 €                                     | erstellt und ist ohne Untersc                                  | rezepa<br>. Diese Aufstei<br>hrift gültig             | 36,03 €                     | nicht zur | n Vorsteuerab  | zug,  |        |        |
| Zuzahlun<br>Mehrkost<br>Für Kasse<br>Dieses Sc | gen<br>nrezepte gilt: La<br>hreiben wurde é       | 0,69 €                                     | offanger ist die Krankenkasse                                  | rezepa<br>erkauf<br>. Diese Aufste                    | 36,03 €<br>Ilung berechtigt | nicht zur | n Vorsteuerab  | zug,  |        |        |
| Zuzahlun<br>Mehrkost<br>Für Kasse<br>Dieses Sc | gen<br>nrezepte gilt: La<br>hreiben wurde é       | 0,69 €                                     | offanger ist die Krankenkasse                                  | rezepa<br>. Diese Aufstei<br>hrift gültig             | 36,03 €<br>Ilung berechtigt | nicht zur | n Vorsteuerab  | zug.  |        |        |

Damit ist ein Versenden gültiger, elektronisch erstellter Dokumente über Meine Apotheke-App und -Web möglich.

Mehr dazu lesen Sie in Druckformulare.

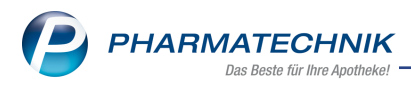

# 13.2 Neuen Konfigurationsparameter EPC-QR-Code auf Mahnungen drucken

### **Modul:** Druckformulare

#### Neu/geändert:

Das Druckformular für Mahnungen enthält die Möglichkeit, einen EPC-QR-Code mit auszudrucken. Der EPC-QR-Code enthält die fällige Gesamtsumme als Zahlbetrag.

| ] | Ma | ahnung | konfigurieren          |        |          |
|---|----|--------|------------------------|--------|----------|
|   |    |        | Titel                  |        | Freitext |
|   |    | ~      | Vorname (Bearbeiter) d | rucken |          |
|   |    | ~      | EPC-QR-Code drucken    |        |          |

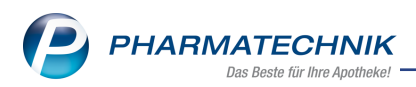

Dieser Code kann bei der Überweisung via Online-Banking-Software oder einer mobilen Banking-App als automatische Ausfüllhilfe der Online-Überweisungsformulare verwendet werden.

| IXOS Apotheke<br>Herr Hans Medikus<br>Münchner Straße 15<br>82319 Starnberg (Leutstetten)                                           |                  |            |             |     |           |                                              | Tel.:0815<br>Fax:0815                                  | 1/4442-0<br>1/4442-7000                                       |
|----------------------------------------------------------------------------------------------------|------------------|------------|-------------|-----|-----------|----------------------------------------------|--------------------------------------------------------|---------------------------------------------------------------|
| 802 Account, Marchae State 15, 5215<br>Herm<br>Dr. Peter Pille<br>Zusatz1<br>Zusatz2<br>Postfach 123456<br>81466 München (Sendling) | (Sientherg )     | Louisienen |             |     |           | Kundennr.<br>Belegnr.<br>Datum<br>Bearbelter | Frau D                                                 | 4711<br>12345<br>28.04.2023<br>r. Maria Müller<br>Seite 1 / 1 |
|                                                                                                    | Liefer           | schein     | /Rechnun    | g/M | ahnung    |                                              |                                                        |                                                               |
| Menge Artikelbezeichnung                                                                                                    | DAR              | Einheit    | Lieferdatum | Ka  | VKIZuMahr | Rabatt                                       | Kundenpreis                                            | i Gosam                                                       |
| Maler, Gerd<br>Lieferschein Nr. 1 vom 28.94.2023<br>5 ISS 100 Hoxel<br>Erstattungsbottag nach § 190b SGB V                          | TAB<br>15,00 €   | 100 ST     | 28.04.2023  | Р   |           |                                              |                                                        | 300,00 (                                                      |
| Lisferschein Nr. 1 vom 28.04.2023<br>3 ASS 500 Hoxal<br>Entititungsbottag nach § 130b SGB V                                         | 8LZ<br>3,00€     | 500g       | 28.04.2023  | G   | 300,00 €* |                                              | Belegrabati                                            | 3,00 (<br>300,00 (<br>E 300,00 (                              |
|                                                                                                    |                  |            |             |     |           |                                              | Summe<br>ahngebühr                                     | 220,00<br>0,00                                                |
|                                                                                                    |                  |            |             |     | в         | eraits galaiste                              | te Zahlung                                             | 0,00                                                          |
|                                                                                                    |                  |            |             |     |           | Fallige Ges                                  | amtsumme                                               | 0,00                                                          |
| «Freitexit, der durch Anwender oplional hinterlegt i                                                                                | kurde><br>sacht. |            |             |     |           |                                              |                                                        |                                                               |
| Registernummer 9728/06<br>Steasmanmer 520/21000                                                                                     |                  |            |             |     |           | Kontoint<br>BIC DEL<br>IBAN DE               | aber Frau Vera<br>ITDEMMXXX<br>390 7007 0010<br>o Renk | a Blumo<br>0001 2345 67                                       |

Mehr dazu lesen Sie in Druckformulare.

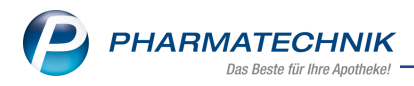

# 14 Firmenstamm

# 14.1 Offizin-Bild in Webseitengestaltung für Meine Apotheke

Modul: Firmenstamm

# Neu/geändert:

Im Firmenstamm > Connect > Farben und Logos können Sie ein Offizinbild hochladen,

das dann in Meine Apotheke App und Web angezeigt wird.

- Mindestauflösung: 800 x 1280 Pixel
- Erlaubte Formate: png, jpeg

Mehr dazu lesen Sie in Firmenstamm auf der Seite Connect.

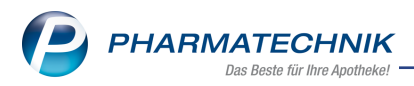

# 15 Weitere Informationen zu aktuellen Themen im Apothekenmarkt

Neue Herausforderungen bestimmen den Apothekenalltag. Informieren Sie sich auf der **PHARMATECHNIK**-Homepage zu folgenden Themen:

- **Telematikinfrastruktur** Informationen dazu finden Sie in <u>PHARMATECHNIK Tele</u>-<u>matikinfrastruktur</u>.
- **E-Rezept** Ausführliche Informationen lesen Sie in <u>Chancen für die Apotheke mit dem E-</u> <u>Rezept</u>. Wir bieten Ihnen zusätzlich in unserem IXOS.campus-Lernmanagementsystem den <u>E-Rezept-Führerschein</u> an.
- Kassensicherungsverordnung und TSE Details hierzu lesen Sie in Kassensicherungsverordnung Mit PHARMATECHNIK auf der sicheren Seite!
- **securPharm** Mehr dazu finden Sie in <u>Unser Wissen für Sie securPharm</u> und unter <u>PHARMATECHNIK IXOS FAQ</u>.
- Aktuelle Download- und Serviceseiten <u>PHARMATECHNIK IXOS-Doku</u>mentenbibliothek und PHARMATECHNIK-FAQ.

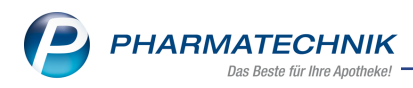

# 16 Arbeiten mit IXOS

Nutzen Sie folgende Tools und Kontaktmöglichkeiten:

- IXOS.eCall: Online-Support f
  ür IXOS Kontaktieren Sie den PHARMATECHNIK-Online-Support direkt aus dem Modul Notes in der Kategorie Nachrichten mit der Funktion IXOS.eCall.
- Web-Portal des Online-Supports: <u>www.pharmatechnik.de/online-support</u> Kontaktdaten der Hotline, Formulare für Supportanfragen, Frequently Asked Questions, IXOS-Onlinehilfe, Support-Dokumente, Release-Plan, Informationen zu Produktschulungen und Bestellformular für Verbrauchsmaterialien. (In IXOS auch aus dem Menü Büro über den Eintrag Online-Support heraus erreichbar.)
- Service-Hotline: 08151 / 55 09 295
- Schnelle Hilfe Hilfe-Symbol oder 'Onlinehilfe Alt+F1' wählen.
- Informationen zu den Neuerungen der aktuellen Version abrufen

Sie können sich in der Onlinehilfe schnell über die neuesten Funktionen der aktuellen Version informieren. Rufen Sie zunächst mit **Onlinehilfe - Alt+F1** die Onlinehilfe auf.

Versionsbeschreibung

Klicken Sie dann im Inhaltsverzeichnis links auf das Buch **Das ist neu**. Hier erhalten Sie die Beschreibungen der wichtigsten Neuerungen auf einen Blick. Um ausführliche Informationen zum jeweiligen Thema zu lesen, klicken Sie auf den Pfeil vor

Anwendungsfall:

### Neue und geänderte Hilfethemen

Hier finden Sie eine Übersicht der neuen und geänderten Hilfethemen in dieser Version sowie das Video zu den IXOS-Highlights der letzten Versionen.

### <u>Archiv der Versionsbeschreibungen</u>

Zum Lesen älterer IXOS-Versionsbeschreibungen klicken Sie auf die jeweilige Version.

2023.8.90